## には、「「「「「「「」」」です。 「「」」でする。 「「」」では、「「」」では、「「」」では、「」」では、「」」では、「」」では、「」」では、「」」では、「」」では、「」」では、「」」では、「」」では、「」」では、「」」では、「」」では、「」」では、「」」 「」」では、「」」では、「」」では、「」」では、「」」では、「」」では、「」」では、「」」では、「」」では、「」」では、「」」では、「」」では、「」」では、「」」では、「」」では、「」」では、「」」では、「」」では、「」」 「」」では、「」」では、「」」では、「」」では、「」」では、「」」では、「」」では、「」」では、「」」では、「」」では、「」」では、「」」では、「」」では、「」」では、「」」では、「」」では、「」」では、「」」では、「」」 「」」では、「」」では、「」」。」。」。

| 2:33                                       | ::! 🗢 🖿          |
|--------------------------------------------|------------------|
| 证券账户                                       |                  |
| 请输入账号                                      | $\sim$           |
| 请输入交易密码                                    |                  |
| ✓ 记住账号<br>点击"登录"即代表您已阅读并同意 (               | 更用条款及相关声明        |
| <b>長 登</b>                                 |                  |
| 急记密码<br>登录前请先完成保安编码认证 APP(<br>地取得保密编码 古書下載 | 常见问题<br>的下载及登记,并 |
| 把以你休女端的。从面下就                               |                  |
|                                            |                  |
|                                            |                  |
|                                            |                  |
|                                            |                  |
|                                            |                  |
|                                            |                  |

资金管理 10 自选股 市场行情 新股认购 手机开户 ⑦ 我的账户 🗐 手机开户 24小时随时为您服务 > 三 联系我们 命 常见问题 一
一
行情 ()
 ()
 ()
 ()
 ()
 ()
 ()
 ()
 ()
 ()
 ()
 ()
 ()
 ()
 ()
 ()
 ()
 ()
 ()
 ()
 ()
 ()
 ()
 ()
 ()
 ()
 ()
 ()
 ()
 ()
 ()
 ()
 ()
 ()
 ()
 ()
 ()
 ()
 ()
 ()
 ()
 ()
 ()
 ()
 ()
 ()
 ()
 ()
 ()
 ()
 ()
 ()
 ()
 ()
 ()
 ()
 ()
 ()
 ()
 ()
 ()
 ()
 ()
 ()
 ()
 ()
 ()
 ()
 ()
 ()
 ()
 ()
 ()
 ()
 ()
 ()
 ()
 ()
 ()
 ()
 ()
 ()
 ()
 ()
 ()
 ()
 ()
 ()
 ()
 ()
 ()
 ()
 ()
 ()
 ()
 ()
 ()
 ()
 ()
 ()
 ()
 ()
 ()
 ()
 ()
 ()
 ()
 ()
 ()
 ()
 ()
 ()
 ()
 ()
 ()
 ()
 ()
 ()
 ()
 ()
 ()
 ()
 ()
 ()
 ()
 ()
 ()
 8 我的 国基金 2 首页

打开「信e投国际」app, 登录证券账户。 点击【基金】进入基金商城 页面,在此您可以进入基金 持仓及查看推荐榜单基金。

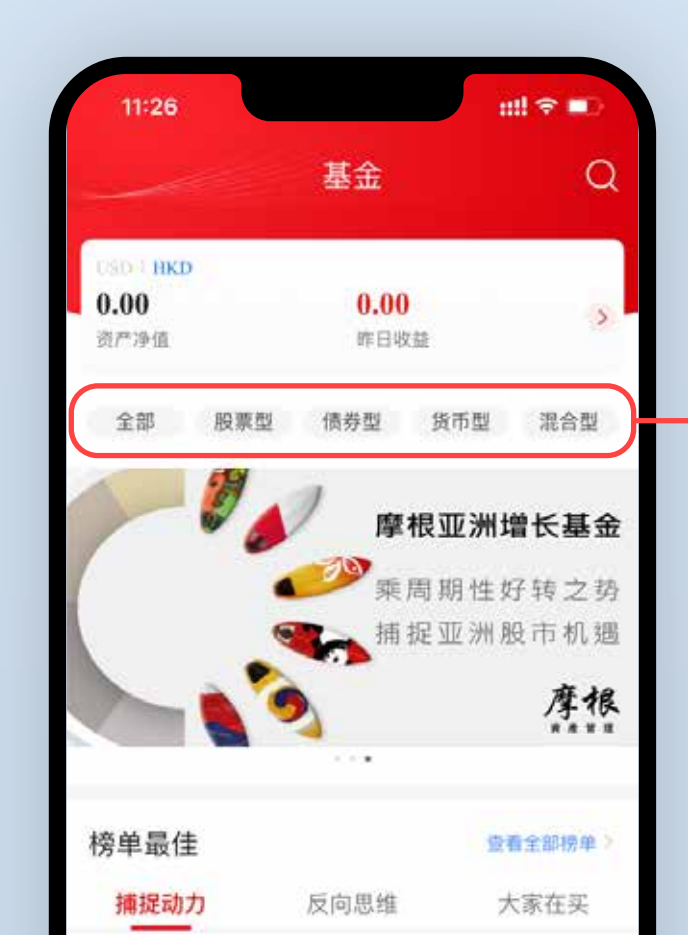

| 11:28                                       |                                        | ::!! <b>*</b>                    |                        |
|---------------------------------------------|----------------------------------------|----------------------------------|------------------------|
| 〈 基:                                        | 金筛选                                    |                                  |                        |
| 股票型 债券型 货币                                  | 型 混合型                                  | 全部                               | ♥ 缔选                   |
| 近3月 近6月                                     | 近1年 近:                                 | 3年 成                             | 泣至今                    |
| 名称代码<br><b>普信SICAV环球天然资</b><br>LU0272423673 | 最新净<br><b>源 10.24</b><br><sup>04</sup> | 值近1年<br>1 <b>00 +21.</b><br>1-01 | 涨幅率↓<br>. <b>4709%</b> |
| 联博 - 国际健康护理基式<br>LU0058720904               | ÈA 539.32<br>04                        | <b>200 +17</b> .<br>4-01         | .2002%                 |
| JPM美国(港元)-A                                 | <b>股 38.08</b><br>04                   | <b>00 +16</b>                    | .2748%                 |
| JPM美国(美元) - A朋<br>LU0053666078              | <b>ž 338.2</b>                         | <b>500 +15</b><br>4-01           | .4709%                 |
| 摩根基金 - 美国基金A (a<br>LU0210528500             | ac 45.20                               | <b>00 +15</b>                    | .4534%                 |
| 联博-精选美国股票基金                                 | A 54.83                                | 00 +13.                          | .0282%                 |

| 17 709           | V.             | 善信の                   | ICAVIA I                | 干伏             |
|------------------|----------------|-----------------------|-------------------------|----------------|
| 近6个月涨幅           | 1              | 回旧3<br>No.1 中         | 高风险 股票型                 | A1000          |
| -0.23%<br>近6个月涨都 | <i>б</i> и     | <b>汇丰</b> 野<br>No.1 中 | <b>不球投资基</b><br>低风险 债券型 | 金              |
| 白                | <b>~</b><br>行情 | (1) 交易                | 医基金                     | <b>8</b><br>我的 |
|                  | -              |                       | _                       |                |

3

客户可点击广告横幅上方的基金分类,快速查看不同类型的基金。您也可以透过右上角搜索按钮直接搜索名称或基金代码查看该基金。

|                                      | ·#                  |                                      | 1.1 | -                                                                                                    |      | -     | A 1993 | #   |            |
|--------------------------------------|---------------------|--------------------------------------|-----|----------------------------------------------------------------------------------------------------|------|-------|--------|-----|------------|
| 基立师;                                 | 匹                   |                                      | 1   | 5                                                                                                    |      |       | 立り市ス   | 匹   |            |
| 受票型 债券型 货币型 渇                        | 記合型 <b>全部</b>       | <b></b>                              |     | 脱票出                                                                                                    | 是否开放 | 申购    |        |     |            |
| 近3月 近6月 近1年                          | 近3年                 | 成立至今                                 |     | 近三月                                                                                                    | 全部   | 可申    | 购      |     |            |
| 称代码                                  | 最新净值 逆              | [1年涨幅率↓                              |     | 名称代                                                                                                    | 热卖基金 | t)    |        |     |            |
| 信SICAV环球天然资源                         | 10.2400             | +21.4709%                            |     | 糖信S                                                                                                    | 全部   | 热卖    |        |     |            |
| 00272423673                          | 04-01               |                                      |     | L1/06232                                                                                                    | 地域分类 | l.    |        |     |            |
| ★博 - 国际健康护理基金A<br>U0058720904        | 539.3200 ·<br>04-01 | +17.2002%                            |     | 联博 -<br>LUOOSe                                                                                                    | 全部   | 亚太    | 市场     | 欧洲市 | 地          |
| PM美国(港元) — A股                        | 38.0800             | +16.2748%                            |     | JPM8                                                                                                    | 全球市均 | 5     | 新兴市主   | る 中 | 国市场        |
| U0863150172                          | 04-01               |                                      |     | 1.1/0/63                                                                                                    | 美国市均 | 5     | 无地区位   | 扇好  |            |
| PM美国(美元) - A股                        | 338.2500            | +15.4709%                            |     | JPM                                                                                                    | 行业分类 | ł.    |        |     |            |
| U0053666078                          | 04-01               |                                      |     | ERMON                                                                                                    | 全部   | 35.58 | 材料     | 房地产 | 科技         |
| 【根基金 - 美国基金A (ac<br>U0210528500      | 45.2000 ·           | +15.4534%                            |     | 摩根畫                                                                                                    | 无行业值 | 好     | 医疗     | 能源  | 消费         |
| "谁就准禁同听事事么,                          | 54.0200             | 12 02020/                            |     | tiving a                                                                                                    | 工业   | 公用    | 事业     | 金融  | 通信         |
| KIP-構処天国放気 基本 A<br>U0683600562       | 04-01               | +13.0282%                            |     | LETONIKS                                                                                                    | 风险等级 | ŝ     |        |     |            |
| PM环球房地产證券(美                          | 131.7400            | +12.5318%                            |     | JPMĐ                                                                                                    | 全部   | 中     | 低      | 中低  | 中高         |
| U0336377303                          | 04-01               |                                      |     | LLOBSK                                                                                                    | 高    |       |        |     |            |
| ₹联美国股票收益基金 A<br>U1366192091          | 18.4000<br>04-01    | +9.9447%                             |     | 安联美                                                                                                    | 起购金额 | Į.    |        |     |            |
|                                      |                     |                                      |     |                                                                                                    | 全部   | <10   | 10 -   | 100 | 100 - 1000 |
| hell a lende de competente de la sec |                     | A REAL PROPERTY AND A REAL PROPERTY. |     | and the second second sec |      |       |        |     |            |

4

此外,我们还为您提供了丰富的基金筛选条件,您可以通过不同 组合的搭配进行基金的筛选。

| 11:30                             |                                                    |                      | #‼ 奈 ∎⊃                  |
|-----------------------------------|----------------------------------------------------|----------------------|--------------------------|
| <                                 | 基金                                                 | 详情                   |                          |
| 基本信息                              | 业绩表现                                               | 基金档案                 | 交易规则                     |
| <b>普信SIC</b> A<br>(美元) LU<br>中高风险 | W环球天然<br>J <b>027242367</b><br><sup>股票基金</sup> USE | ≾资源股票<br>73          | 基金A 类                    |
| +21.4709%<br>近一年涨跌幅               | 6 0.00009<br>日涨跌幅                                  | ∕₀ 10.2<br>最新        | 2 <b>400</b><br>净值 04-01 |
| 晨星评级(近                            | 三年) ★ ★                                            | ***                  |                          |
| 业绩走势                              |                                                    |                      |                          |
| 更新于 2022-04<br>• 近一月涨跌幅           | -01<br>: 7.2251%                                   | = 同类平均: <b>7.0</b> 5 | 501%                     |
| 8.0000%                           |                                                    |                      | ~                        |
| 6.0000%                           |                                                    |                      | $\sqrt{-}$               |
| 4.0000%                           |                                                    |                      |                          |
| 2.0000%                           | $\sim$                                             | 1                    |                          |
| 0.0000%                           | 市场状态                                               | : 可交易                |                          |
|                                   | 买                                                  | λ                    |                          |
|                                   |                                                    |                      |                          |

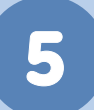

当您选择某一只基金后,点击并进入基金详情页面,可以查看基金的基本信息,业绩表现,基金档案,交易规则等。

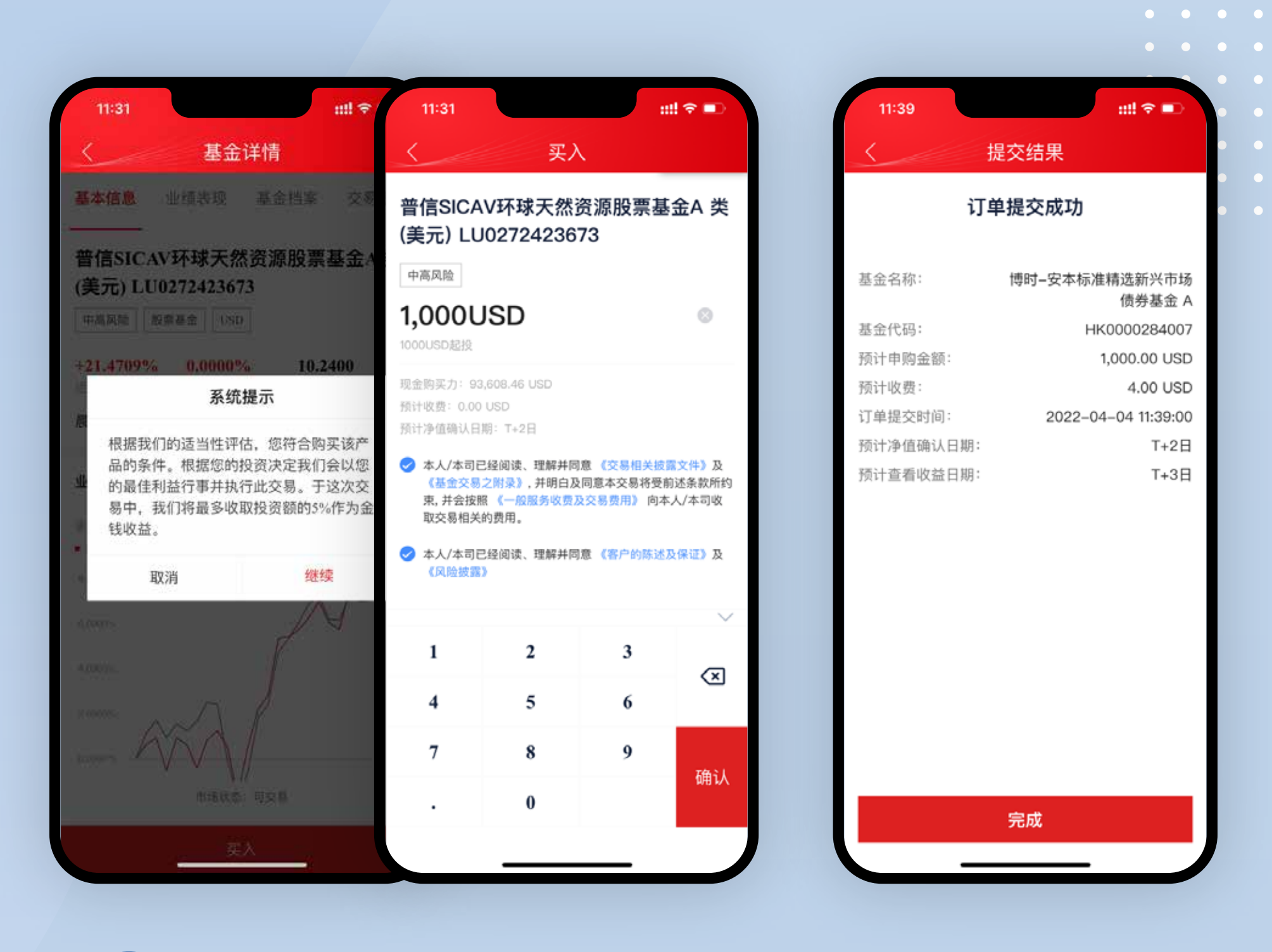

6

点击买入按钮,便会看到系统提示。点击继续,您可以进行基金 的申购,输入购买金额,即可进行认购。(注意每只基金的最低起 购资金)

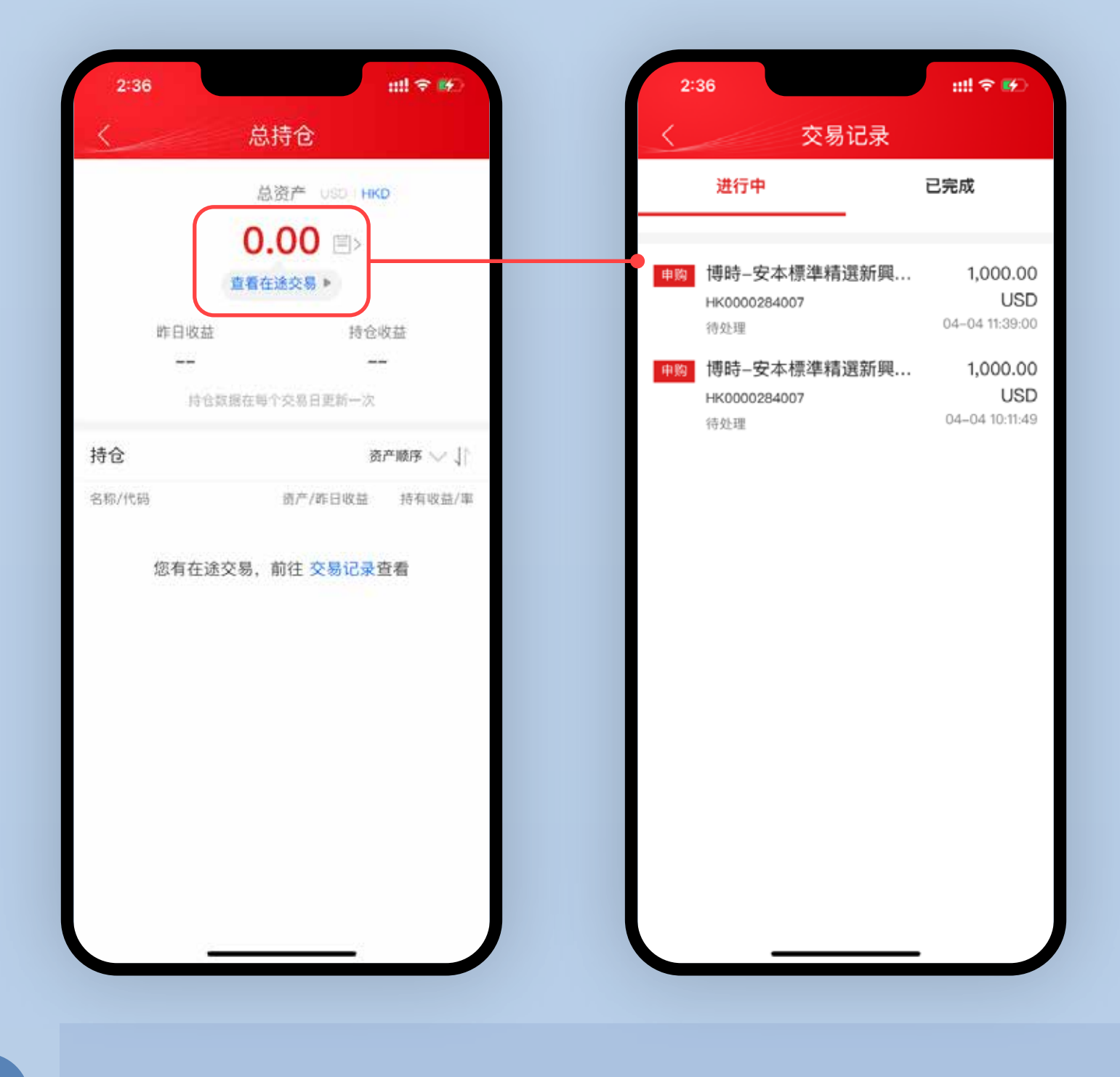

申购成功后,您可以点击图标或【查看在途交易】 查看订单情况。

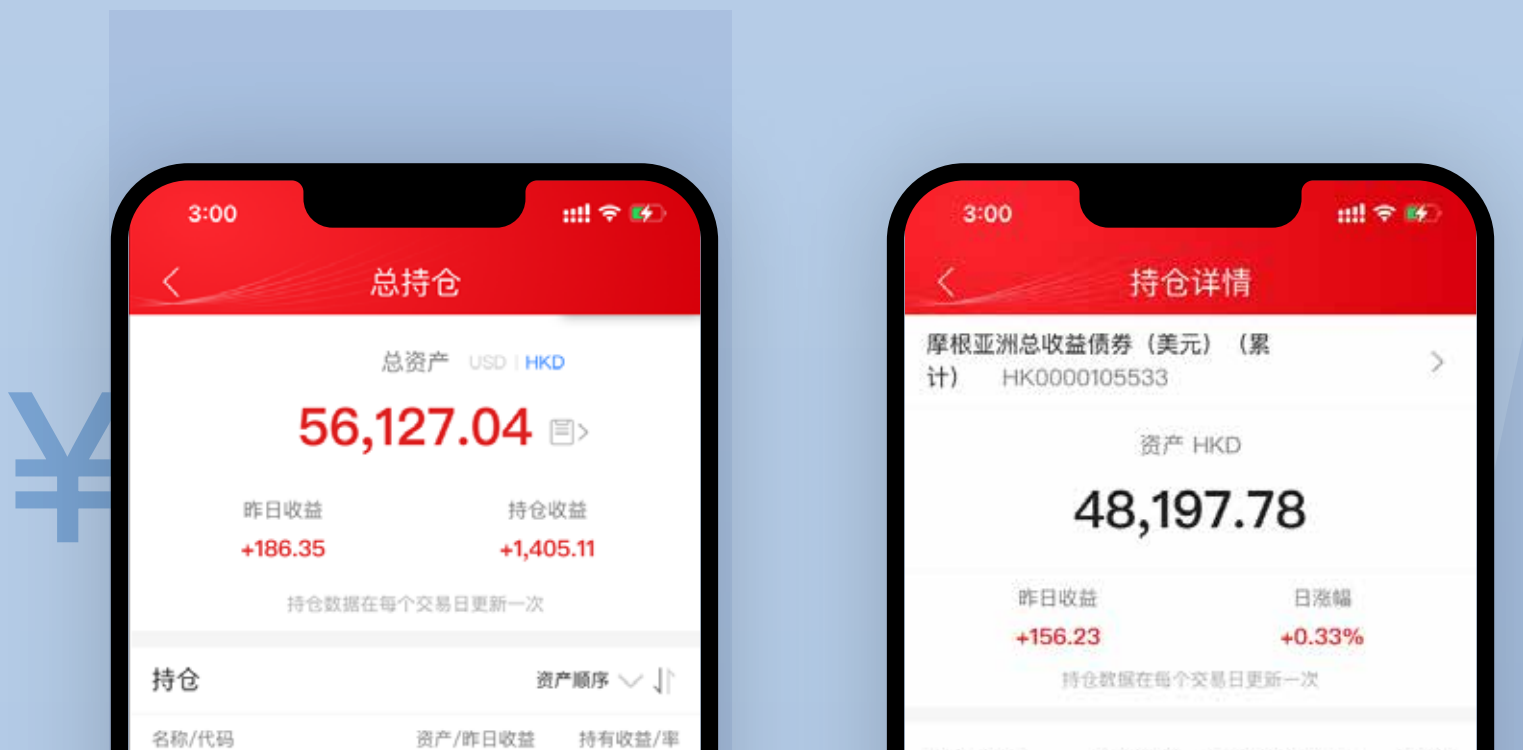

| 摩根亚洲总收益债券<br>(美元) (累计)<br>HK0000105533  | 48,197.78<br>+156.23(03-31) | +1,289.92<br>+2.75% |
|-----------------------------------------|-----------------------------|---------------------|
| 博时−安本标准精选新<br>兴市场债券基金 A<br>HK0000284007 | 7,929.27<br>+30.11(03-31)   | +115.19<br>+1.47%   |
|                                         |                             |                     |
|                                         |                             |                     |
|                                         |                             |                     |
|                                         |                             |                     |

| 持有收益率:                  | 2.75%   | 平均成本:             | 93.38      |
|-------------------------|---------|-------------------|------------|
| キャーノンのあ                 | 603 3 A |                   | 1000000000 |
| 行有竹劄:                   | 502.34  |                   |            |
| 收益统计                    | 交易记录    |                   |            |
| 侍有收益: 1,289.0<br>240.00 | 12      | 日收益(04-01): 156.2 | 3          |
| 210.00                  |         |                   |            |
| 180.00                  |         |                   |            |
| 150.00                  |         | •                 |            |
| 120.00                  |         |                   |            |
| 90.00                   |         |                   |            |
| 60.00                   |         |                   |            |
|                         | 202     | 2-04-01           |            |
| হা                      |         | 壶                 |            |

8

7/

订单完成后,您可以在持仓中查看基金的持仓资产、收益情况, 点击持仓基金可查看该基金的具体收益情况或进行申赎操作。

|                                                                                                    | 持仓详情                                                              |                         |                                                                                                    | ×1                                                                                      |                                                                |                                          |
|----------------------------------------------------------------------------------------------------|-------------------------------------------------------------------|-------------------------|----------------------------------------------------------------------------------------------------|-----------------------------------------------------------------------------------------|----------------------------------------------------------------|------------------------------------------|
| ■根亚洲总收益债券<br><b>+)</b> HK0000105                                                                                                    | <b>*(美元)(累</b><br>533                                             | >                       | 摩根亚洲的<br>计) HK0                                                                                                    | 总收益债券<br>00010553                                                                       | (美元)<br>3                                                      | (累                                       |
|                                                                                                    | 资产 HKD                                                            |                         | 中任风险                                                                                                    |                                                                                         |                                                                |                                          |
| 48                                                                                                    | 3,197.78                                                          |                         | 100                                                                                                    |                                                                                         |                                                                | 全部刻                                      |
| 昨日收益                                                                                                    | 日涨幅                                                               |                         | 可用份额452.34                                                                                                    | 单位                                                                                      |                                                                |                                          |
| +156.23                                                                                                    | +0.33%<br>《在街个交易日更新一次                                             |                         | 關新淨值: 12.34<br>朝汗亦从余转: 1                                                                                                    | USD 234.00 USD                                                                          |                                                                |                                          |
|                                                                                                    |                                                                   |                         | TRAIL DE GUILLER - O TO                                                                                                    | 1254.00 030                                                                             |                                                                |                                          |
|                                                                                                    |                                                                   |                         | 1011-0.50                                                                                                    | LUG LI                                                                                  |                                                                |                                          |
| 有收益: 1,2                                                                                                    | 89.92 最新净值03-31:                                                  | 95.95                   | 预计规算: 0.50<br>预计净值确认日)                                                                                                    | USD<br>月: T+3日                                                                          |                                                                |                                          |
| 時有收益: 1,2:<br>時有收益率: 2<br>時有份额: 50                                                                                                    | 89.92 最新净值03-31:<br>75% 平均成本:<br>02.34                            | 95.95<br>93.38          | <ul> <li>按(1)((長):0.50</li> <li>荷计净值确认日)</li> <li>◇ 本人/本司已</li> <li>《基金交易;</li> <li>束,并会按照</li> <li>取交易相关的</li> </ul>                                                                                                    | 833<br>探: T+3日<br>经阅读、理解并同<br>Z附录》,并明白及<br>【《一般服务收费】<br>均费用。                            | ]]章 《交易相关制<br>改同意本交易将受<br>及交易费用》 向:                            | 8 <mark>蜀文件》</mark> 〕<br>前述条款所<br>本人/本司4 |
| <ul> <li>河有收益: 1,2:</li> <li>河有收益率: 2</li> <li>河有份额: 50</li> <li>双益统计 交易证</li> </ul>                                                                                                    | 89.92 最新净值03-31:<br>75% 平均成本:<br>02.34                            | 95.95<br>93.38          | <ul> <li>按订收费:0.50</li> <li>预计净值确认日)</li> <li>◇ 本人/本司已</li> <li>《基金交易:<br/>束,并会按照<br/>取交易相关的</li> <li>◇ 本人/本司已</li> <li>《风险披露)</li> </ul>                                                                                                    | 8330<br>第: T+3日<br>2開景》,并明白及<br>【《一般服务收费】<br>均费用。<br>经阅读、理解并同                           | ])章《交易相关部<br>2回意本交易将受<br>及交易费用》向:<br>])意《客户的陈述                 | 发露文件》】<br>前述条款户<br>本人/本司4<br>5及保证》)      |
| <ul> <li>河有收益: 1,2:</li> <li>河有收益率: 2</li> <li>河有份额: 56</li> <li>双益统计 交易证</li> <li>河收益: 1,289.92</li> <li>주300</li> </ul>                                                                                                    | 89.92 最新净值03-31:<br>75% 平均成本:<br>02.34<br>已录<br>日收益 (04-01) : 15  | 95.95<br>93.38          | <ul> <li>★人/本司已</li> <li>★人/本司已</li> <li>★太/本司已</li> <li>★太/本司已</li> <li>★太/本司已</li> <li>(又給披露)</li> </ul>                                                                                                    | 8380<br>期:T+3日<br>2期量》,并明白及<br>【《一般服务收费】<br>均费用。<br>经阅读、理解并同                            | ]意《交易相关部<br>2回意本交易将受<br>及交易费用》向<br>3<br>夏《客户的陈送                | 数据文件》】<br>前述条款所<br>本人/本司中<br>5及保证》】      |
| ·有收益: 1,2:<br>·有收益率: 2<br>·有份额: 50<br>· <u>益统计</u> 交易证<br>·<br>有收益: 1,2:00.92<br>0.00                                                                                                    | 89.92 最新净值03-31:<br>75% 平均成本:<br>02.34<br>已录<br>日收益(04-07):15     | 95.95<br>93.38<br>16.23 | <ul> <li>検付収費:0.50</li> <li>「請计浄値算认目」</li> <li>◆ 本人/本司已</li> <li>《基金交易:<br/>東,并会按照<br/>取交易相关部</li> <li>◇ 本人/本司已</li> <li>《风崎披露》</li> <li>1</li> </ul>                                                                                                    | 8330<br>第: T+3日<br>2附录》,并明白及<br>[《一般服务收费】<br>内费用。<br>经阅读、理解并同                           | ]]章《交易相关部<br>2回意本交易将受<br>及交易费用》向:<br>]]意《客户的陈述<br>3            | 按罪文件》】<br>前述条款用<br>本人/本司4<br>8及保证》】      |
| ·有收益: 1,2:<br>·有收益率: 2<br>·有份额: 50<br>·<br>·<br>·<br>·<br>·<br>·<br>·<br>·<br>·<br>·<br>·<br>·<br>·<br>·<br>·<br>·<br>·<br>·<br>·                                                                                                    | 89.92 最新净值03-31:<br>.75% 平均成本:<br>02.34<br>已录<br>日收益 (04-01) : 15 | 95.95<br>93.38          | <ul> <li>検订収置:0.50</li> <li>「插计净值确认日」</li> <li>◆ 本人/本司已</li> <li>《基金交易:<br/>東,并会按照<br/>取交易相关部</li> <li>◆ 本人/本司已</li> <li>《风险披露》</li> <li>1</li> <li>4</li> </ul>                                                                                                    | 8330<br>第: T+3日<br>经阅读、理解并同<br>2附录》,并明白及<br>[《一般服务收费】<br>内费用。<br>经阅读、理解并同<br>2<br>5     | ])章《交易相关数<br>边向意本交易将受<br>及交易费用》向:<br>])意《客户的陈述<br>3<br>人       | 8篇文件》】<br>前述条款所<br>本人/本司中<br>8及保证》】      |
| <ul> <li>有收益: 1,2:</li> <li>有收益率: 2</li> <li>有份额: 50</li> <li>2</li> <li>3</li> <li>3</li> <li>3</li> <li>4</li> <li>次益统计 交易证</li> <li>5</li> <li>5</li> <li>6</li> <li>5</li> <li>6</li> <li>6</li> <li>7</li> <li>7</li> <li>7</li> <li>7</li> <li>7</li> <li>7</li> <li>7</li> <li>7</li> <li>7</li> <li>7</li> <li>7</li> <li>7</li> <li>7</li> <li>7</li> <li>7</li> <li>7</li> <li>7</li> <li>7</li> <li>7</li> <li>8</li> <li>7</li> <li>8</li> <li>7</li> <li>8</li> <li>7</li> <li>8</li> <li>7</li> <li>8</li> <li>8</li> <li>7</li> <li>8</li> <li>8</li> <li>8</li> <li>8</li> <li>9</li> <li>9</li></ul>                                                                       | 89.92 最新净值03-31:<br>.75% 平均成本:<br>02.34<br>已录<br>日收益 (04-01) : 15 | 95.95<br>93.38          | <ul> <li>★人/本司已</li> <li>◆本人/本司已</li> <li>《基金交易:<br/>東,并会按照<br/>取交易相关的</li> <li>◆本人/本司已</li> <li>《风险披露》</li> <li>1</li> <li>4</li> </ul>                                                                                                    | 833<br>(<br>経阅读、理解并同<br>2期录》,并明白及<br>(《一般服务收费》)<br>分费用。<br>经阅读、理解并同<br>2<br>5           | ]意《交易相关版<br>如意本交易将受<br>及交易费用》向:<br>]意《客户的陈述<br>3<br>6          | 2購文件》〕<br>前述条款所<br>本人/本司中<br>5及保证》〕      |
| <ul> <li>有收益: 1,2:</li> <li>有收益率: 2</li> <li>有份额: 50</li> <li>(益统计 交易证<br/>有收益: 1,2:0:93</li> <li>300</li> <li>300</li></ul> | 89.92 最新净值03-31:<br>.75% 平均成本:<br>02.34<br>已录<br>日收益 (04-01) : 15 | 95.95<br>93.38          | <ul> <li>検げ収費:0.50</li> <li>         ・油汁净值确认日)         ・本人/本司已         <ul> <li>                 本人/本司已                 《基金交易:<br/>東,并会按照                 取交易相关的         </li> <li>                 本人/本司已                 《基金交易:                 東,并会按照                 取交易相关的                 </li> <li>                 本人/本司已                 《回燈披露3                 </li> <li>                       れ</li></ul></li></ul> | 833<br>第: T+3日<br>经阅读、理解并同<br>2附录》,并明白及<br>(《一般服务收费》<br>约费用。<br>经阅读、理解并同<br>2<br>5<br>8 | ])章《交易相关数<br>处向意本交易将受<br>及交易费用》 向:<br>])意《客户的陈述<br>3<br>6<br>9 | 2購文件》)<br>前述条款的<br>本人/本可以<br>5及保证》)      |

9

÷

您可以在基金持仓中,点击基金,选择买入或卖出,以追加申 购基金或赎回基金,每只基金的赎回到账时间请参阅基金页面的 交易规则。

如您需要更多资料或查询, 欢迎联络您的客户经理, 或透过以下方式与我们联络。谢谢!

电邮: csi-callcentre@citics.com.hk

电话: 中国内地免费热线 400 818 0338 香港客户服务热线 (852) 2237 9338

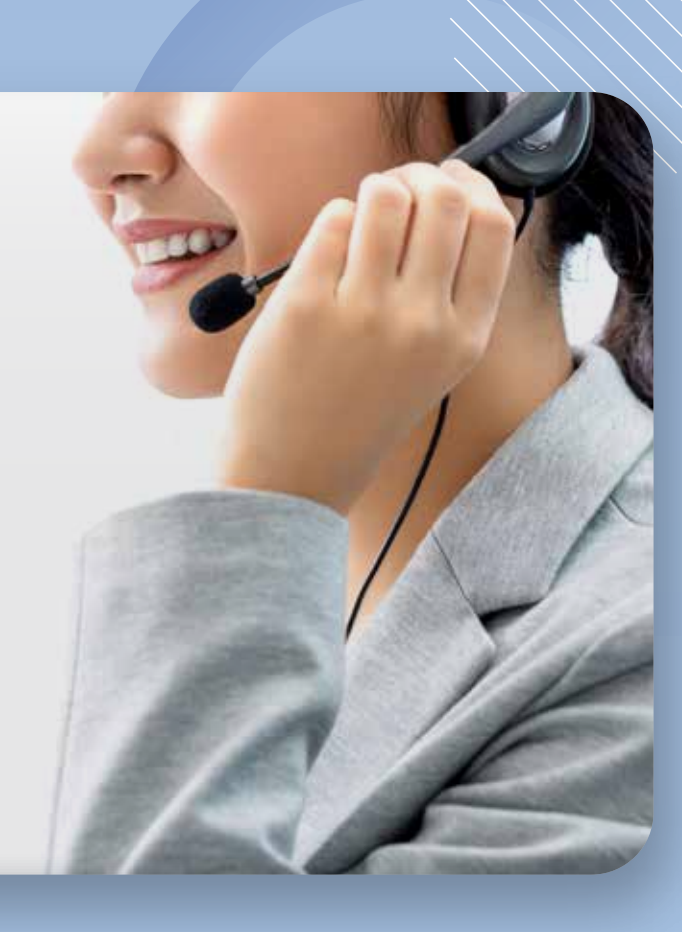